## 学術情報センター Web サイト案内

## <何ができる?>

大学図書館では所蔵資料の閲覧・貸出などのサービスとともに、Webサイト上でも様々なサービスやデー タベースなどの便利なツールを提供しています。

<提供サービスとコンテンツ>

 ・蔵書検索 ・論文・記事検索 ・MyLibrary(図書館ポータルサイト)・本学教員の著作物
 ・シラバス参考図書 ・就職活動支援サイト ・資格取得支援サイト ・資料の探し方案内
 ・名古屋葵大学機関リポジトリ ・・・など

データベースを活用することで、必要な情報に迅速にたどり着けるようになります。目的に応じて使い分けましょう。

<どこから使える?>

学術情報センター URL:<u>https://lsic.nagoya-aoi.ac.jp/</u> 左記サイトにアクセスします。

◆ 学術情報センター TOP ページ 学術情報センターのオンラインサービスの入口です。

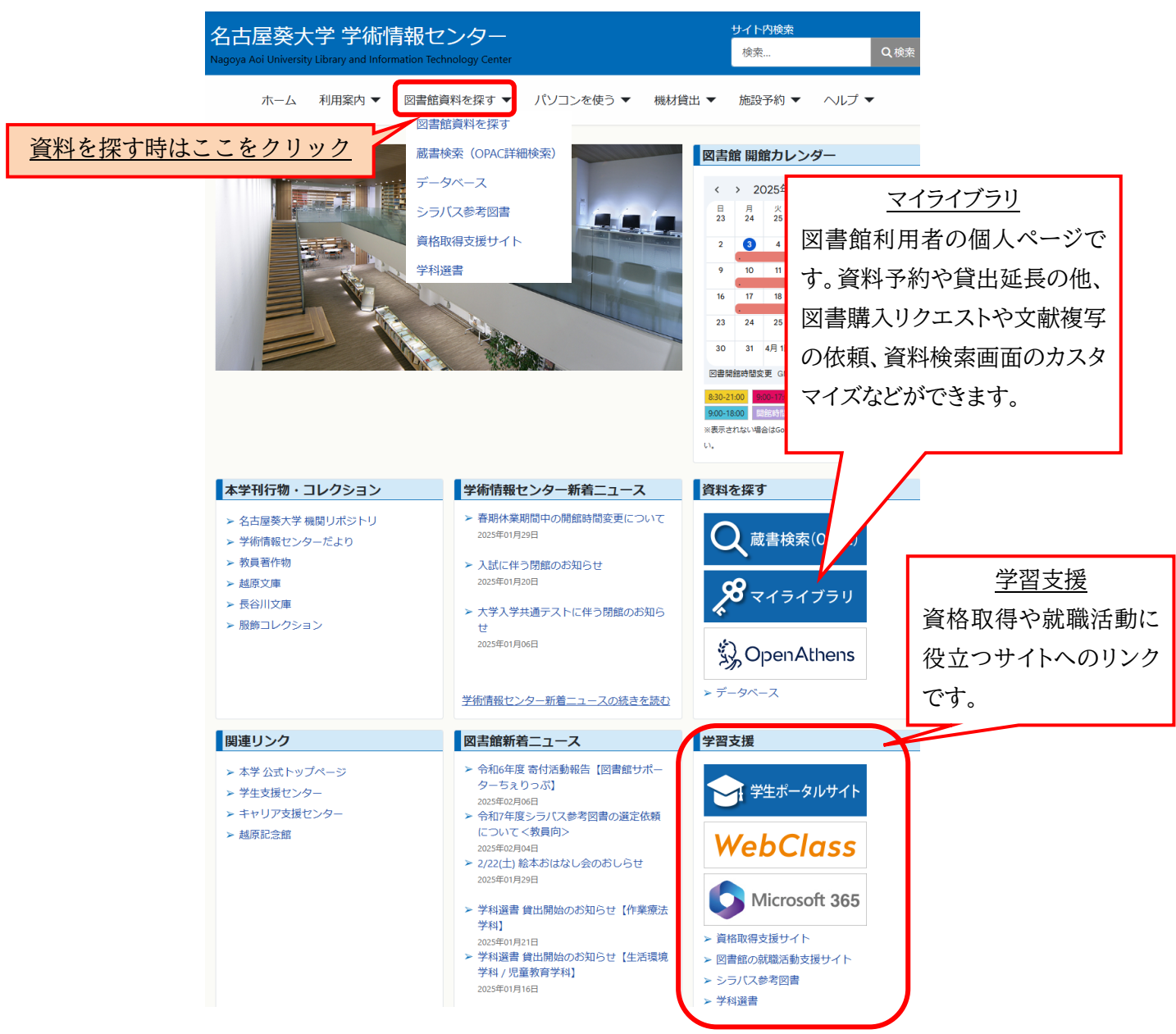

◆資料検索システム TOP ページ
 資
 資
 労術情報センターWeb サイト > 図書館資料を探す

資料検索システムの入口です。

資料検索メニュー 学術情報センターHP 資料を探す テーマから探す データベース リポジトリ 資料検索システムのトップ画面から、図書館の資料 ブックマーク ログイン ヘルプ 🛛 ゲストさん マイライブラリ 通常検索 カテゴリ検索 詳細検索 を探すためのメニュー全てにアクセスできます。 ➡次ページへ 論文検索 学外からのアクセス Discovery Service (まとめて検索) 世界中の文献・論文を検索 資料検索 BOX 🖏 OpenAthens 検索 検索タブの切り替えで、複数のデータベースの検 全リソース版 ーザ名とパスワードは、学内パソコン利用時と同一 索ができます。本学所蔵資料以外に、他大学所蔵 〇日本語リソース版 マーっアル (EBSCODiscovery) チュートリアル動画(名女大版) 資料、国内論文(CiNii Research)、国立国会図 利用マニュアル **Publication Finder(電子資料タイトルリスト)** 雑誌タイトルから検索 タイトル名、ISSN/ISBN、キーワード等を入力 検索 書館の資料が、キーワードを再入力する必要なく、 同一検索 BOX からタブ切り替えで検索可能で 電子ブック (e-Book) す。 マから探す en eBook Library ₹ メディカルオンライン イーブックスライブラリ-ディスカバリサービス(Discovery Service)検索 BOX 図書館の所蔵資料だけでなく、契約データベース やオープンアクセスの資料など、図書・論文・電子 学外からのアクセス マイライブラリ 資料と資料形態を問わずにまとめて検索できます。 ログインすると、学外のパソコン 検索システムのトップ画面からもマイライブ 「6.1 ディスカバリサービスを使おう」 やスマートフォンなどから本学 ラリにログインすることができます。ログイン 契約のデータベースにアクセス することで様々な追加機能が利用可能にな できます。 ります。 電子資料タイトルリスト(Publication Finder) 検索 BOX 本学で利用可能なe-Book、電子ジャーナル、デー ※個人情報が表示されるため、利用後は必ずログアウトをして タベースなどの電子資料を検索・閲覧することがで 終了してください。 きます。 ➡「6.10 Publication Finder で検索しよう」

骨資料検索画面

資料検索結果が一覧表示されます。

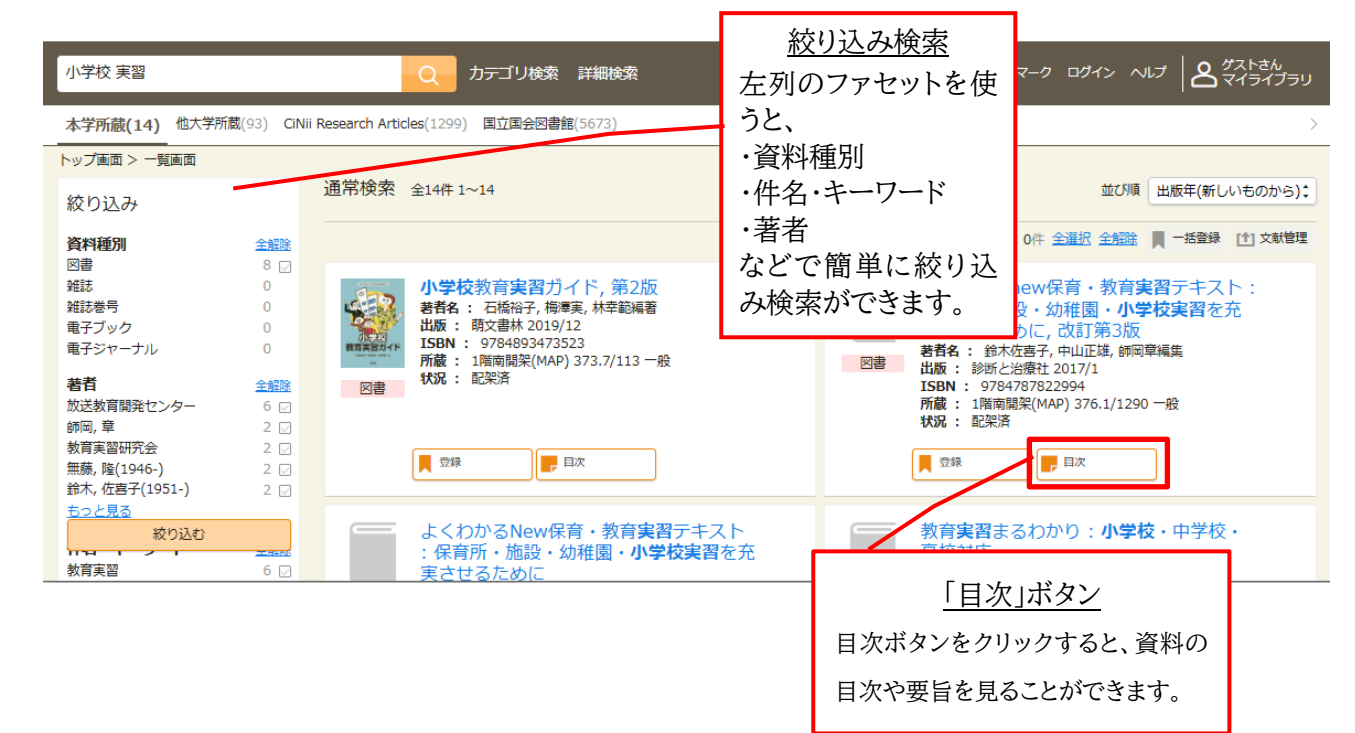

●資料検索メニュー 図書館の資料検索のメニューです。

## 学術情報センターWeb サイト > 図書館資料を探す

資料検索システムのトップ画面から、図書館の資料を探すためのメニューにアクセスできます。 各メニューのリンク先は、以下の通りです。

| 学術情報センターHP | 資料を探す | テーマから探す | データベース | リポジトリ |
|------------|-------|---------|--------|-------|
| 通常検索       |       | Q       | カテゴリ検索 | 詳細検索  |

■ <u>学術情報センターHP</u>

学術情報センターWeb サイトのトップ画面に 戻ります。

- <u>資料を探す</u>
   資料検索システムのトップ画面に戻ります。
- <u>テーマから探す</u>

シラバス参考図書、資格取得関連資料など、 本学資料をテーマ別に検索することができま す。使用頻度の高いカテゴリについては資料 検索システムのトップ画面にもリンクが貼られ ています。

- データベース 本学契約データベースの一覧に移動します。
   使用頻度の高いデータベースについては資料
   検索システムのトップ画面にもリンクが貼られています。
- <u>リポジトリ</u> 本学刊行の研究論文集が公開されている、名 古屋葵大学機関リポジトリのページに移動しま す。
- <u>詳細検索</u>
   蔵書検索の詳細検索画面に移動します。